# 技術ノート KGTN 2020100501

## 現象

[ExPack] 拡張パックの GGEasySessionCleaner とはどのようなプログラムなのか?

## 説 明

GGEasySessionCleaner は、クライアント(端末)と接続されていないセッションを検出し、その状態が設定ファ イルで指定された時間(単位は秒)継続した時、そのセッションを強制的に終了させるプログラムです。アドミ ンコンソールの設定項目 Disconnect sessions terminate After? minutes に近い機能ですが、(1)秒単位 でセッションを終了させることが可能、(2)セッションの状況を専用ログに記録、(3)何等かの原因でセッション の終了に失敗した場合に自動再試行、(4) APS が停止した時に自動的にサービスを開始など、より柔軟かつ 便利に利用することが出来ます。

### 設定ファイル

設定ファイル GGEasySessionCleaner. ini の default セクションで,以下のパラメタを設定して下さい.

| 設定項目           | 説明                                                                                                    |
|----------------|----------------------------------------------------------------------------------------------------|
| logLevel       | ログの出カレベル,通常は2を指定し,障害時は4を指定                                                                                                |
| logDir         | ログファイルを出力するフォルダー                                                                                                    |
| licFile        | ライセンスファイルのフルパス(省略可)                                                                                                    |
|                | ※省略時はインストールフォルダーとC:¥kitASPを探します                                                                                           |
| hostName       | GGサーバーのホスト名(省略可)                                                                                                    |
| apsName        | GGのAPSのサービス名(省略可、既定値はGGAPS)                                                                                               |
| apsPort        | GGのAPSのポート番号(省略可、既定値はGGの設定情報を参照)                                                                                          |
| autoRestart    | YES:APSが停止したした時、サービスを自動的に開始する                                                                                             |
|                | NO:APSが停止したした時、サービスを自動的に開始しない                                                                                             |
| avSleep        | セッションの監視間隔(単位は秒)                                                                                                    |
| terminateAfter | セッションを強制終了するまでの時間(単位は秒)<br>                                                                                               |
|                | 省略時は以下のルールで時間を決定                                                                                                    |
|                | ※下記項目が設定されている場合は、その設定時間(単位は分)を秒に<br>変換して適用                                                                                |
|                | Disconnected sessions terminate = After ? minutes                                                                         |
|                | ※下記項目が設定されている場合は、既定値として60秒を適用<br>Disconnected sessions terminate = Never<br>Disconnected sessions terminate = Immediately |

#### インストール手順

インストールの手順は、次の通りです。

- 1) GGEasySessionCleaner-Setup. exe を起動し、インストールを実行します。
- 2) スタートメニューの「GGEasySessionCleaner」を開きます。
- 3) 項目6の「ランタイムのインストール」を実行します。
- 4) 項目5の「フォルダーを参照」を選択し、必要に応じて設定ファイルを編集して下さい。
- 5) 項目3の「サービスを登録」を実行します。特に画面(メッセージ)は表示されません。
- 6) サービス GGEasySessionCleaner-Service のプロパティで「ログオン」のアカウントとして Administrator を指定して下さい。セッションの操作は Administrator の権限を必要とします。
- 7) 項目1の「サービスを開始」を実行します。特に画面(メッセージ)は表示されません。

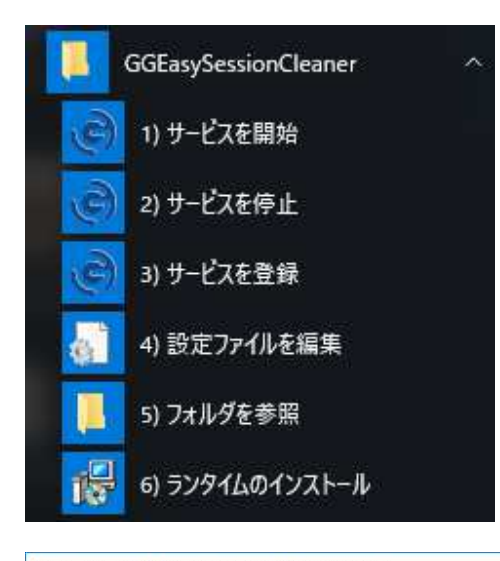

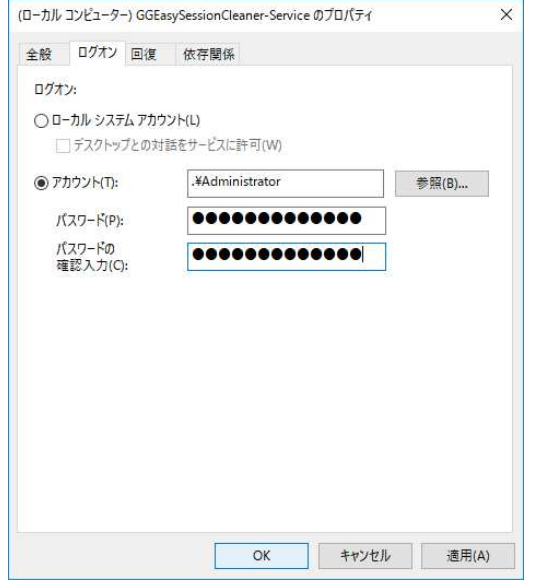

Last reviewed: Oct 12, 2020 Status: DRAFT Ref: NONE Copyright © 2020 kitASP Corporation